## 

## Installing Caseware Electronic Licencing Version on a Server

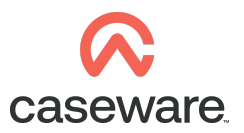

The 'Network Licence Server' is used to host licences on a server which will then assign licences to the users connected to the server directly via remote connection.

The 'Network License Server' can also provide Licences to users that have Caseware installed on their local machines as long as they are connected to the server that holds the Licences.

Install the Caseware 'Network Licence Server' found within the Caseware Working Papers program link.

Install the 'Network Licence Server' on the central server that is accessible by all local user machines or hosted application servers.

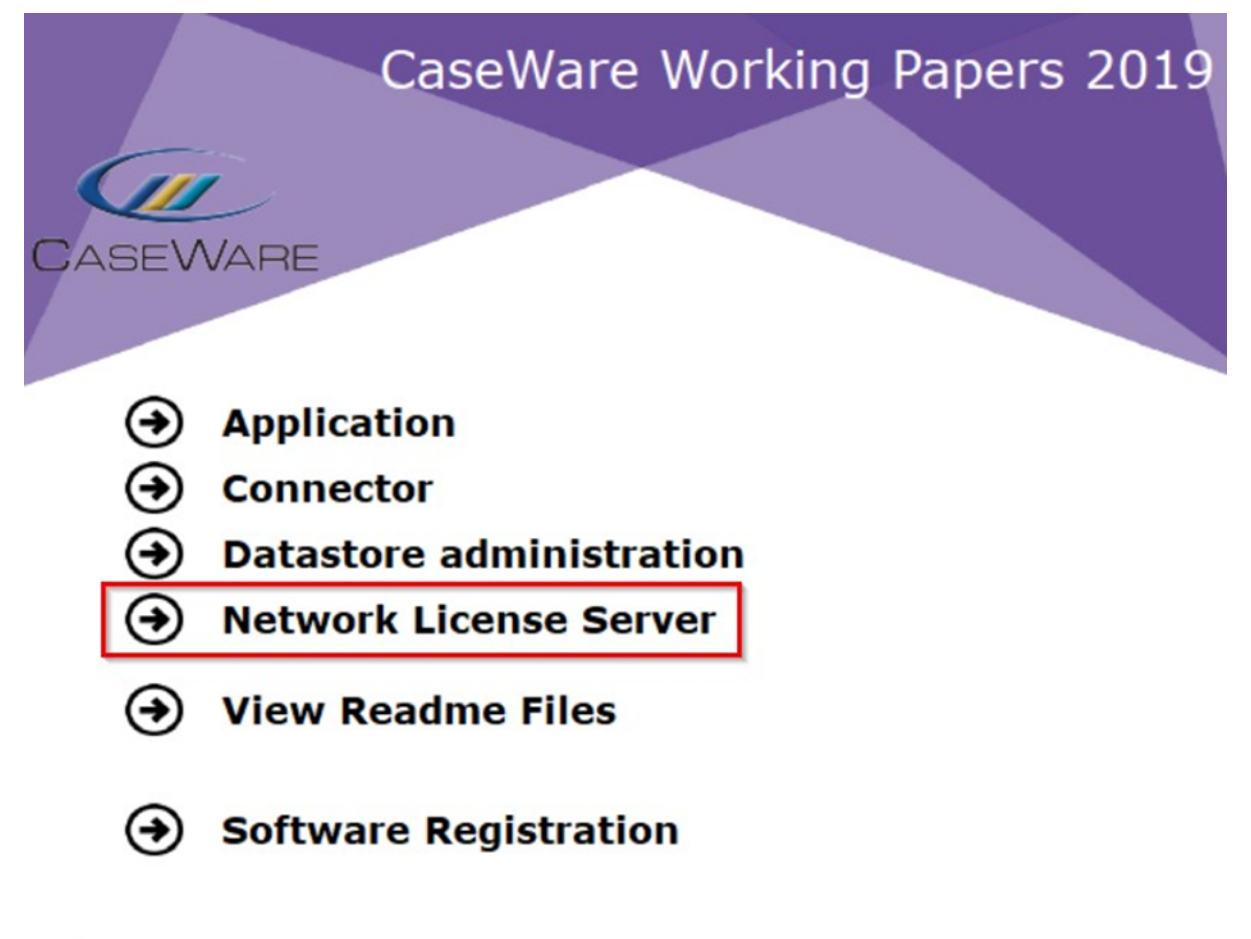

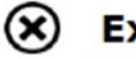

## Exit

Proceed through the Install Shield wizard in order to Install the Sentinel RMS Licence Manager 8.5.5 as shown below.

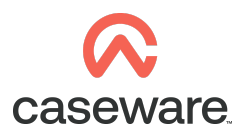

| Network License Ma                                                                                                    | nager - InstallShield Wizard                                       |                                 |                   | ×         |  |  |
|----------------------------------------------------------------------------------------------------|--------------------------------------------------------------------|---------------------------------|-------------------|-----------|--|--|
|                                                                                                    |                                                                    |                                 |                   |           |  |  |
| と                                                                                                    | Welcome to the Inst                                                | allShield Wi                    | izard for N       | etwork    |  |  |
|                                                                                                    | License Manager                                                    |                                 |                   |           |  |  |
|                                                                                                    | The InstallShield(R) Wizard will insta<br>To continue, click Next. | all Network License N           | lanager on your c | omputer.  |  |  |
|                                                                                                    | WARNING: This program is protecte                                  | ed by copyright law a           | nd international  | treaties. |  |  |
|                                                                                                    |                                                                    |                                 |                   |           |  |  |
|                                                                                                    |                                                                    |                                 |                   |           |  |  |
| InstallShield                                                                                                    |                                                                    |                                 | Next >            | Cancel    |  |  |
| Network License Ma                                                                                                    | nager - InstallShield Wizard                                       |                                 |                   | ×         |  |  |
| License Agre                                                                                                    | ement                                                              |                                 |                   | と         |  |  |
| Please read the follo                                                                                                    | wing license agreement carefully.                                  |                                 |                   |           |  |  |
| LICENSE<br>IMPORTANT - F<br>INDICATES ACC                                                                                                    | READ CAREFULLY BEFORE IN:<br>CEPTANCE OF A BINDING LE              | STALLING. INS<br>SAL AGREEMENT. | STALLING          | ^         |  |  |
| 1. Offer                                                                                                    |                                                                    |                                 |                   |           |  |  |
| CaseWare International Inc. ("CWI") offers to enter into a binding<br>legal agreement with the individual, corporation, partnership or<br>other legal entity to which the computer software and<br>documentation associated with this License was supplied for use<br>(the "Licensee"). The terms and conditions of this License (the<br>"License Terms") are set out in this document. The License Terms<br>include terms limiting the liability of CWI. |                                                                    |                                 |                   |           |  |  |
| Depending on what Licensee has ordered, the computer software<br>programs contained on the currently accessed electronic medium<br>(the "enclosed programs") consist of one or more programs                                                                                                    |                                                                    |                                 |                   |           |  |  |
| I accept the terms     I do not accept th                                                                                                    | s in the license agreement<br>e terms in the license agreement     |                                 |                   | Print     |  |  |
| InstallShield                                                                                                    |                                                                    | < Back                          | Next >            | Cancel    |  |  |

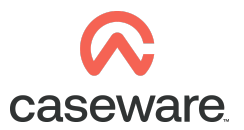

| Network License Manager - InstallShield Wizard                                                                                                    |        |                             |                                                                                                    | ×                                                                                                    |
|----------------------------------------------------------------------------------------------------|--------|-----------------------------|----------------------------------------------------------------------------------------------------|----------------------------------------------------------------------------------------------------|
| Custom Setup                                                                                                    |        |                             |                                                                                                    | く                                                                                                    |
| Select the program features you want installed.<br>Network License Server<br>Administrator Tools                                                                                                    |        |                             |                                                                                                    |                                                                                                    |
| InstallShield                                                                                                    | [      | < Back                      | Install                                                                                                    | Cancel                                                                                                    |
| Network License Manager - InstallShield Wizard Installing Network License Manager The program features you selected are being installed. Installing package SafeNet LicenseServer SafeNet LicenseServer | ×      | Sentinel RMS License Manage | ver 8.5.5 - InstallShield Wizard<br>Welcome to the Insta<br>Sentinel RMS License<br>The InstallShield(R) Wizard will<br>Manager 8.5.5 on your compute<br>recommended that before contri-<br>version(s) are uninstalled, incas<br>WARKING: This program is prot-<br>international treaties. | K     K     K |
| InstallShfald"                                                                                                    | Cancel |                             |                                                                                                    |                                                                                                    |

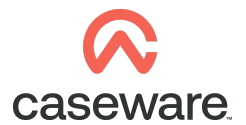

| License Agreement                                                                                                    | •                                                                                                    | Sentin                                                                                  | PARA A                                                           |
|----------------------------------------------------------------------------------------------------|----------------------------------------------------------------------------------------------------|-----------------------------------------------------------------------------------------|------------------------------------------------------------------|
| Please read the following license a                                                                                                    | agreement carefully.                                                                                                    |                                                                                         | Development                                                      |
| License G                                                                                                    | Grant/Warranty for So                                                                                                    | oftware                                                                                 |                                                                  |
| his License describes limited<br>s subsidiaries (such grantor,                                                                                                    | d rights granted by Sa<br>, "Seller") to the Buyer                                                                                 | feNet, Inc. and                                                                         | d/or one of                                                      |
| The term "Software", as<br>onsisting of machine readab<br>esigned as libraries or driver<br>Keys ("Products"). Title to all<br>emain in Seller. Seller grants                                        | s used herein, shall me<br>ble logical instruction a<br>rs to work in conjunctio<br>Software furnished to<br>to Buyer a non-exclus | ean a program<br>nd tables of in<br>on with Seller's<br>Buyer hereun<br>sive, non-trans | or programs<br>formation<br>s Sentinel<br>ider shall<br>sferable |
| ) I accept the terms in the license ag                                                                                                    | greement                                                                                                    |                                                                                         | Print                                                            |
| I do not accent the terms in the lic                                                                                                    | ense agreement                                                                                                    |                                                                                         |                                                                  |
| /1 do not decept the terms in the no                                                                                                    | ener egi centent                                                                                                    |                                                                                         |                                                                  |
| allShield                                                                                                    |                                                                                                    |                                                                                         |                                                                  |
| Sentinel RMS License Manager                                                                                                    | < Back                                                                                                    | Next >                                                                                  | Cancel                                                           |
| Sentinel RMS License Manager<br>Customer Information<br>Please enter your information.                                                                                                    | < Back<br>r 8.5.5 - InstallShield Wiz                                                                                              | Next ><br>ard<br>Sentin                                                                 |                                                                  |
| Sentinel RMS License Manager<br>Customer Information<br>Please enter your information.                                                                                                    | < Back<br>r 8.5.5 - InstallShield Wiz                                                                                              | Next ><br>ard<br>Sentin                                                                 | Cancel                                                           |
| Sentinel RMS License Manager<br>Customer Information<br>Please enter your information.                                                                                                    | < Back<br>r 8.5.5 - InstallShield Wiz                                                                                              | Next ><br>ard<br>Sentin                                                                 | Cancel                                                           |
| Sentinel RMS License Manager<br>Customer Information<br>Please enter your information.                                                                                                    | < Back                                                                                                    | Next ><br>ard<br>Sentin                                                                 |                                                                  |
| Sentinel RMS License Manager Customer Information Please enter your information. User Name Organization: Organization                                                                                | < Back<br>r 8.5.5 - InstallShield Wiz                                                                                              | Next ><br>ard<br>Sentin                                                                 |                                                                  |
| Sentinel RMS License Manager Customer Information Please enter your information. User Name Organization: Organization                                                                                | <ul> <li>&lt; Back</li> <li>r 8.5.5 - InstallShield Wiz</li> </ul>                                                                 | Next > ard Sentin                                                                       | Cancel                                                           |
| Sentinel RMS License Manager Customer Information Please enter your information. User Name Organization: Organization                                                                                | < Back<br>r 8.5.5 - InstallShield Wiz                                                                                              | Next > ard Sentin                                                                       | Cancel                                                           |
| Sentinel RMS License Manager Customer Information Please enter your information. User Name Organization: Organization Install this application for:                                                  | < Back<br>r 8.5.5 - InstallShield Wiz                                                                                              | Next > ard Sentin                                                                       | Cancel                                                           |
| Sentinel RMS License Manager Customer Information Please enter your information. User Name User Name Organization: Organization Install this application for:  Anyone who uses                       | < Back<br>r 8.5.5 - InstallShield Wiz                                                                                              | Next >                                                                                  | Cancel                                                           |
| Sentinel RMS License Manager<br>Customer Information<br>Please enter your information.<br>User Name:<br>User Name<br>Organization:<br>Organization  <br>Install this application for:<br>Only for me | < Back<br>r 8.5.5 - InstallShield Wiz                                                                                              | Next >                                                                                  | Cancel                                                           |

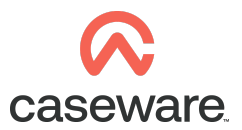

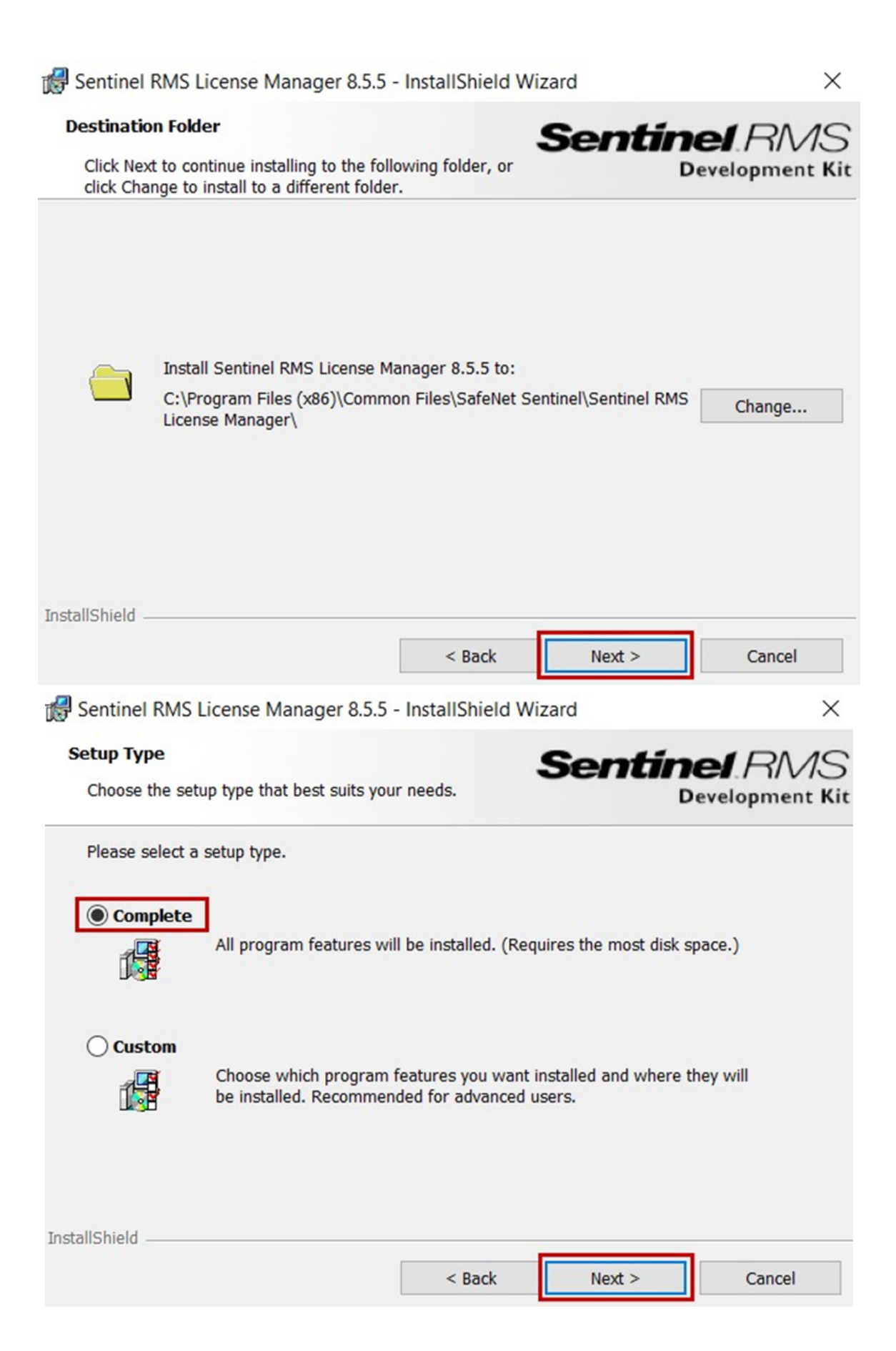

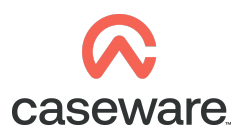

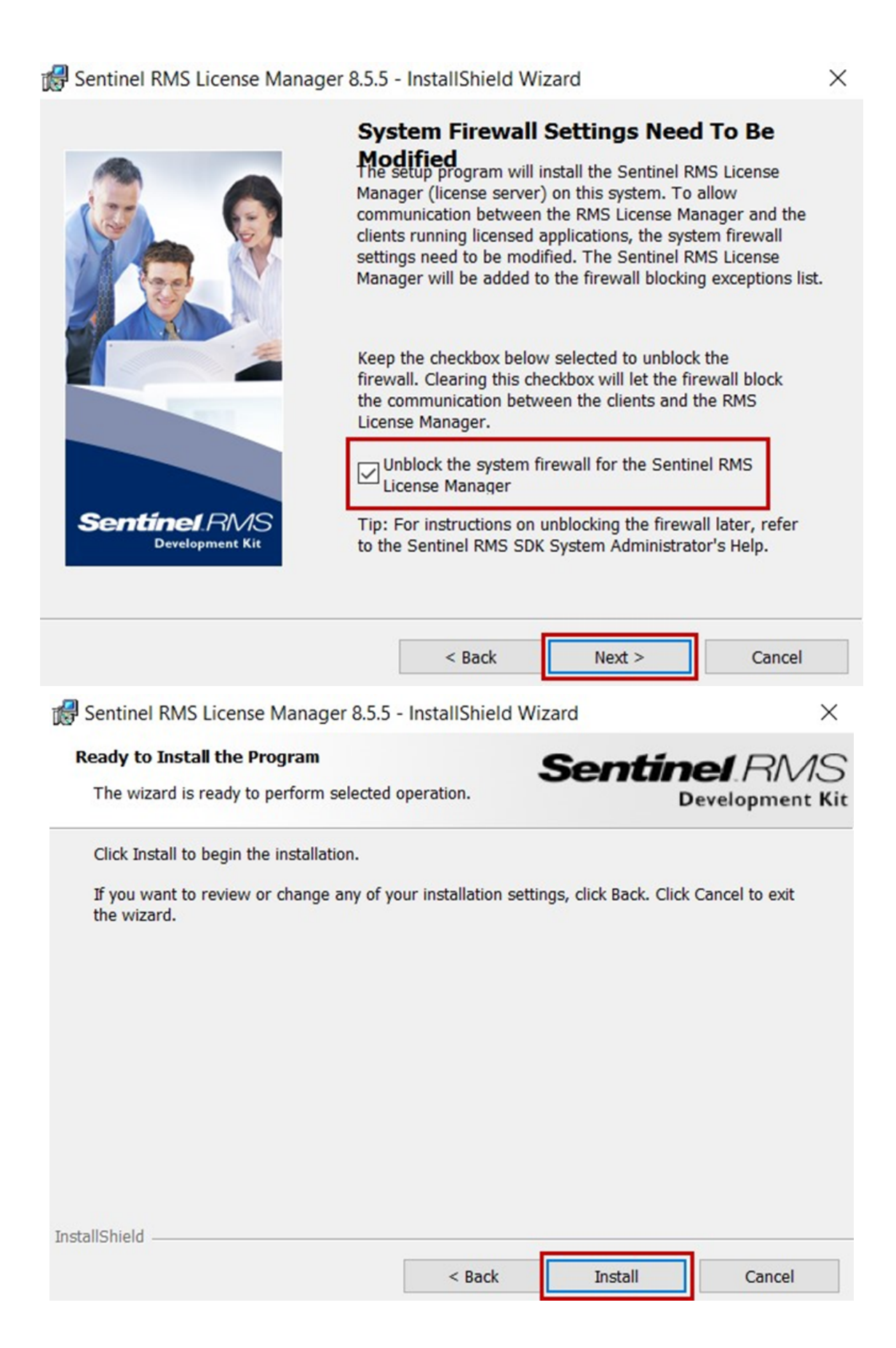

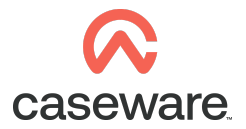

| 🛃 Sentinel F              | MS License Manage                              | er 8.5.5 - In                         | stallShield Wiz                                          | zard                                                | —                                 |                 | $\times$      |
|---------------------------|------------------------------------------------|---------------------------------------|----------------------------------------------------------|-----------------------------------------------------|-----------------------------------|-----------------|---------------|
| Installing S<br>The progr | entinel RMS License<br>am features you select  | Manager &                             | <b>3.5.5</b><br>g installed.                             | Sent                                                | Dev                               | I.RA<br>elopmer | ∕∕S<br>nt Kit |
| 1 <del>1</del> 1          | Please wait while the<br>Manager 8.5.5. This r | InstallShield<br>may take sev         | d Wizard installs<br>veral minutes.                      | Sentinel RMS                                        | License                           |                 |               |
|                           | Status:                                        |                                       |                                                          |                                                     |                                   |                 |               |
|                           |                                                |                                       |                                                          |                                                     |                                   |                 |               |
|                           |                                                |                                       |                                                          |                                                     |                                   |                 |               |
| InstallShield —           |                                                | -                                     | < Back                                                   | Next >                                              |                                   | Cancel          |               |
| 🖟 Sentin                  | nel RMS License Manac                          | ger 8.5.5 - Ir                        | nstallShield Wiza                                        | ard                                                 |                                   | ×               |               |
|                           |                                                | InstallS<br>The Install<br>License Ma | Shield Wizard<br>Shield Wizard has<br>nager 8.5.5. Click | I Complete<br>successfully ins<br>Finish to exit th | ed<br>stalled Senti<br>ne wizard. | inel RMS        |               |
| Sen                       | tinel RMS<br>Development Kit                   |                                       |                                                          |                                                     |                                   |                 |               |
|                           |                                                |                                       | < Back                                                   | Finish                                              |                                   | Cancel          |               |

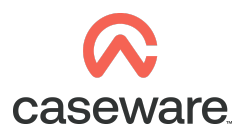

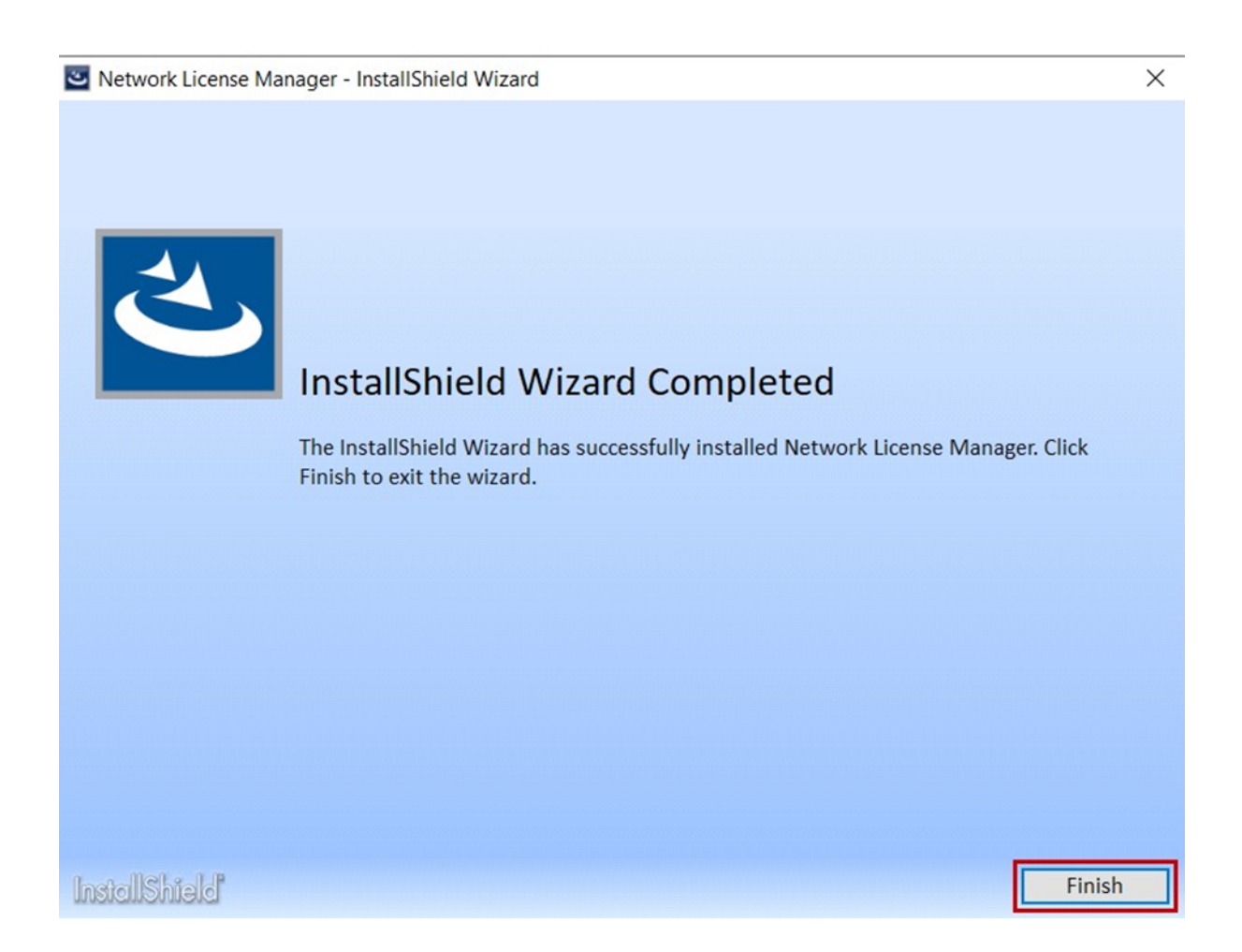

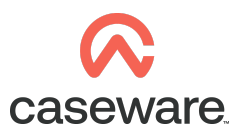

Click on START, CaseWare International and Get Locking Code

Alternatively access the file directly in file explorer under C:\ProgramData\Microsoft\Windows\Start Menu\Programs\CaseWare International\License Server.

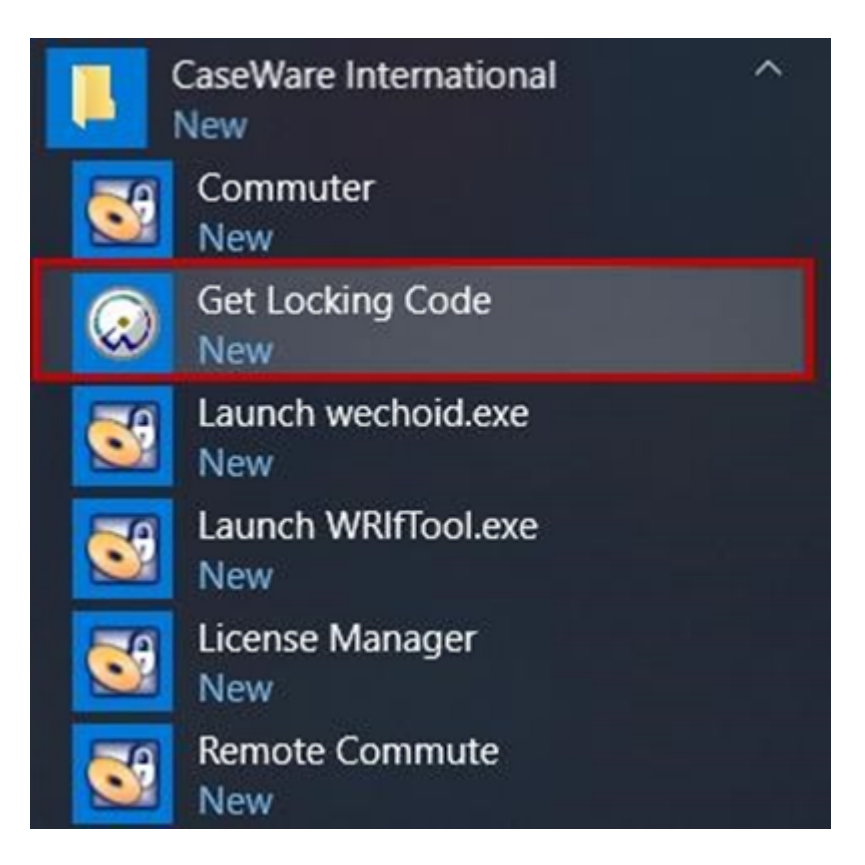

Email a screen shot of the locking code to Sales@caseware.co.uk

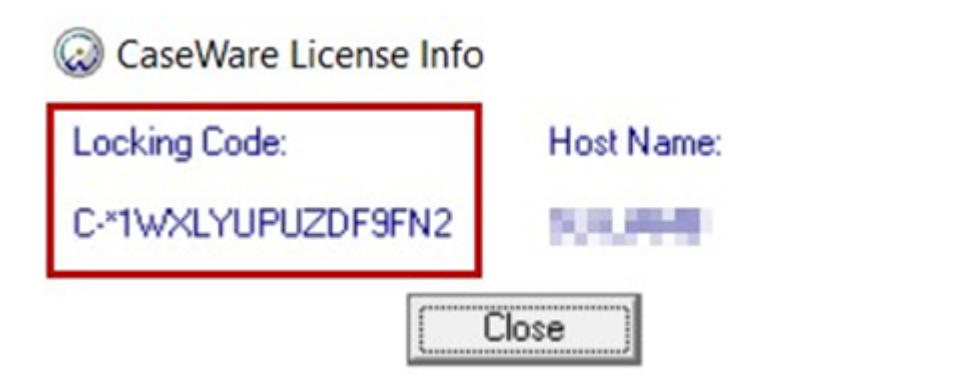

Sales will return an authorisation code to Licence the software once the locking code is received.

Once an authorisation code is received apply this to the server.

In order to apply the Licence to the server access the "Licence Manager"

Click on start all Programs CaseWare international then click on "Licence Manager"

×

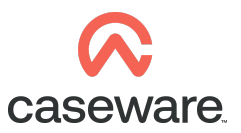

## (\Program Files (x86)\CaseWare International\Licence Administration\WImAdmin.exe)

| Name                   | Date modified    | Туре          | Size     |
|------------------------|------------------|---------------|----------|
| S WRIFTool             | 10/09/2014 10:28 | Application   | 1,671 KB |
| WRCommute.exe.manifest | 31/10/2013 07:55 | MANIFEST File | 1 KB     |
| Strain WRCommute       | 10/09/2014 10:28 | Application   | 1,227 KB |
| S WIsGrmgr             | 10/09/2014 10:28 | Application   | 935 KB   |
| WImAdmin.exe.manifest  | 31/10/2013 07:55 | MANIFEST File | 1 KB     |
| S WImAdmin             | 10/09/2014 10:28 | Application   | 683 KB   |

Expand the subnet server section and right click on the server the Licence is to be applied to. Add the licence by selecting 'Add feature' – 'From a string' – 'To server and its file' as shown below.

| Sel Defined Servers |              | Server information Name: SU-PETER IP address: 172.17.20.175 Feature information          | Versio                 | n: 8.5.  | 5.0015                 |
|---------------------|--------------|------------------------------------------------------------------------------------------|------------------------|----------|------------------------|
| ⊕ 🗐 Standalone      | Add Feature  | · · · · · · · · · · · · · · · · · · ·                                                    | From a File            | >        | /ersion:               |
|                     | Remove all   | Features                                                                                 | From a String          | >        | To Server              |
|                     | Revoke Lice  | nses by Permission Ticket                                                                |                        | in disc. | To Server and its File |
|                     | Add to Defin | ned List                                                                                 |                        |          |                        |
|                     | Shutdown S   | erver                                                                                    |                        |          |                        |
|                     | Refresh      |                                                                                          |                        |          |                        |
|                     |              | Redundant:                                                                               | Number of servers      |          | Majority: No           |
|                     |              | Feature Info License Info Client<br>License type:<br>Commuter license:<br>Allowed on VM: | Info  <br>Start<br>End | date:    |                        |
|                     |              | Criteria                                                                                 | Value                  |          |                        |
|                     |              |                                                                                          |                        |          |                        |
|                     |              |                                                                                          |                        |          |                        |
|                     |              |                                                                                          |                        |          |                        |

| Add feature to server and licens                     | se file                                                                                                    |                                   |                                                                     | $\times$ |
|------------------------------------------------------|----------------------------------------------------------------------------------------------------|-----------------------------------|---------------------------------------------------------------------|----------|
| Server:                                              |                                                                                                    | 1981-1974-1974-1974               | Add                                                                 |          |
| 🚭 WImAdmin                                           |                                                                                                    |                                   | - 0                                                                 | ×        |
| File Edit View Tools Help                            |                                                                                                    |                                   |                                                                     |          |
| Defined Servers     Subnet Servers                   | Server information Name: IP address:                                                                                                    | Version:                          | 11530-1                                                             |          |
|                                                      | Name:                                                                                                    |                                   | Version:                                                            | -        |
| ia - icenses<br>Licenses<br>Lice 0<br>⊕-∰ Standalone | Total users: Reserved: Commuter: Capacity:                                                                                                    | In use:                           | Total: Queued:                                                      |          |
|                                                      | Redundant: Nu                                                                                                    | mber of servers:                  | Majority:                                                           | -        |
|                                                      | Detailed information          Feature Info       License Info       Client Info         License type:       Image: Image: I | Start date:<br>End date:<br>Value | Norman (K) DE DORT-UT (K)<br>Tala Nava (K) Zirichine 2014<br>Marina |          |
| Ready                                                | ]                                                                                                    |                                   | NU                                                                  | M        |

Install Caseware Working Paper program and templates from the Program Package P0\*.

When you open the Caseware Working Papers Program you will be prompted to Register Now...

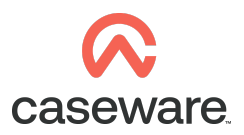

| CaseWare Working Paper | rs                 | ×                                     |
|------------------------|--------------------|---------------------------------------|
|                        | CASE\              | VARE <sup>2019</sup><br>ORKING PAPERS |
| $\sim$                 | Version 20         | 19.00.131 (Unregistered) (64-bit)     |
|                        | May 18 20          | 19 02:12:19 [C-*1WXLYUPUZDF9FN2]      |
| There                  | are 5 days remaini | ing until the software expires.       |
|                        |                    |                                       |

Select Caseware Network License server, select the server from the drop down list then click on ok.

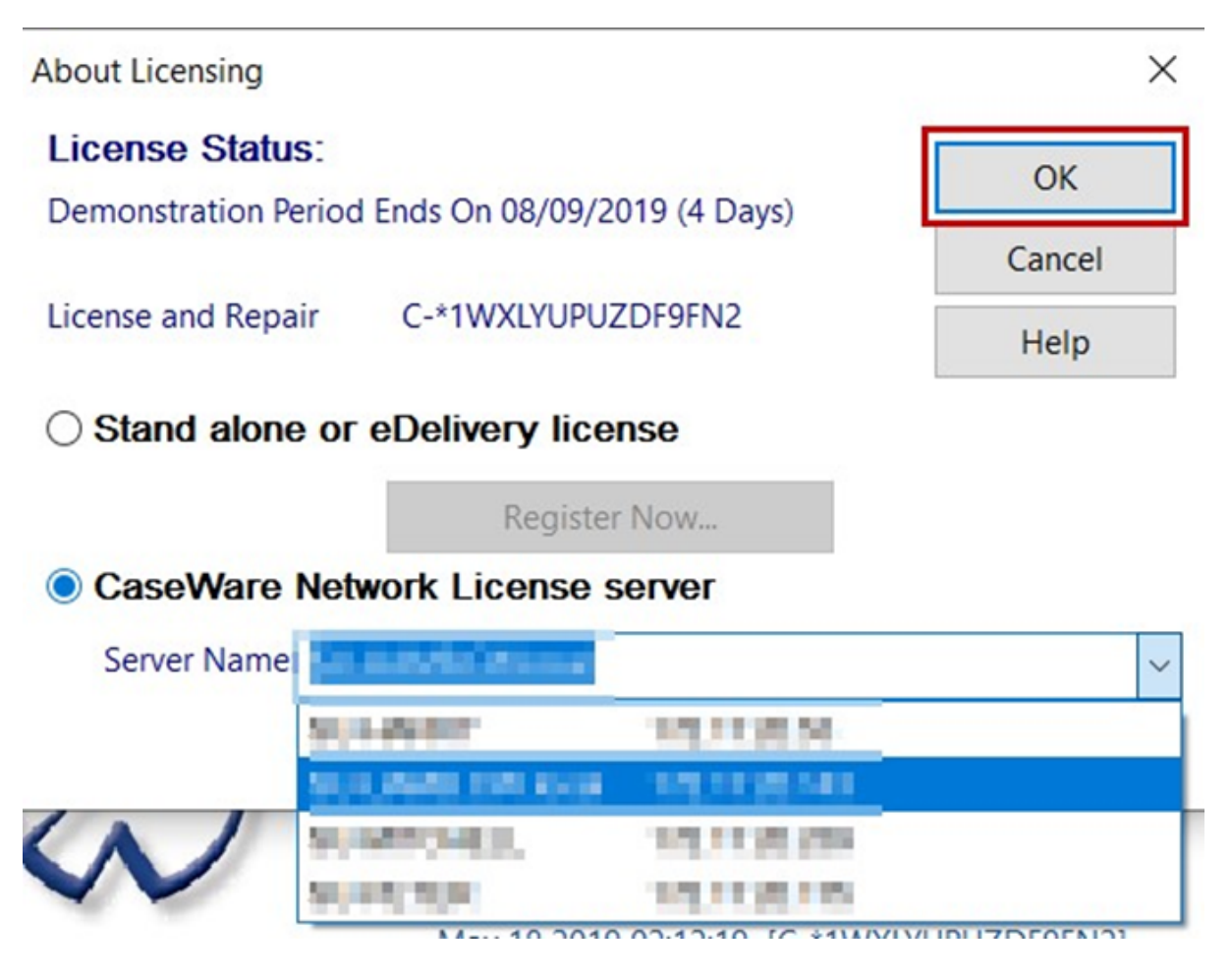

To confirm the Licence has been applied open Caseware Working Papers and select file – Licencing as shown below

The Licencing dialogue will appear showing the Licence information for the Licence that is in use from the Licence manager on the server with the number of days available for the license applied.

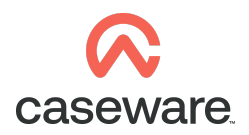

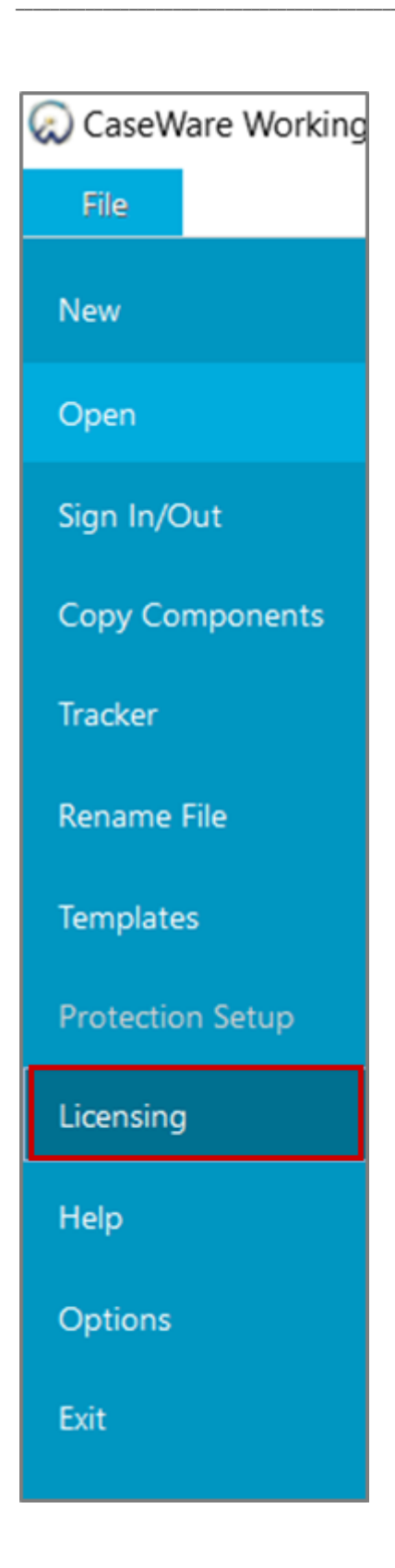

| About Licensing       |                                         | ×                            |  |  |
|-----------------------|-----------------------------------------|------------------------------|--|--|
| License Status:       |                                         | ОК                           |  |  |
| License Expires On 30 | 0/11/2019 (87 Days)                     | Cancel                       |  |  |
| License and Repair    | License and Repair C-*1W/XI/VUDUZDE0END |                              |  |  |
| License and Repair    | C INALIOI OLDI JINE                     | Help                         |  |  |
| O Stand alone of      | r eDelivery license                     |                              |  |  |
|                       | Register Now                            |                              |  |  |
| CaseWare Net          | twork License server                    |                              |  |  |
| Server Name:          | HACTOR                                  | ~                            |  |  |
|                       | Commuter License Check Out              | Show <u>D</u> etail <b>v</b> |  |  |